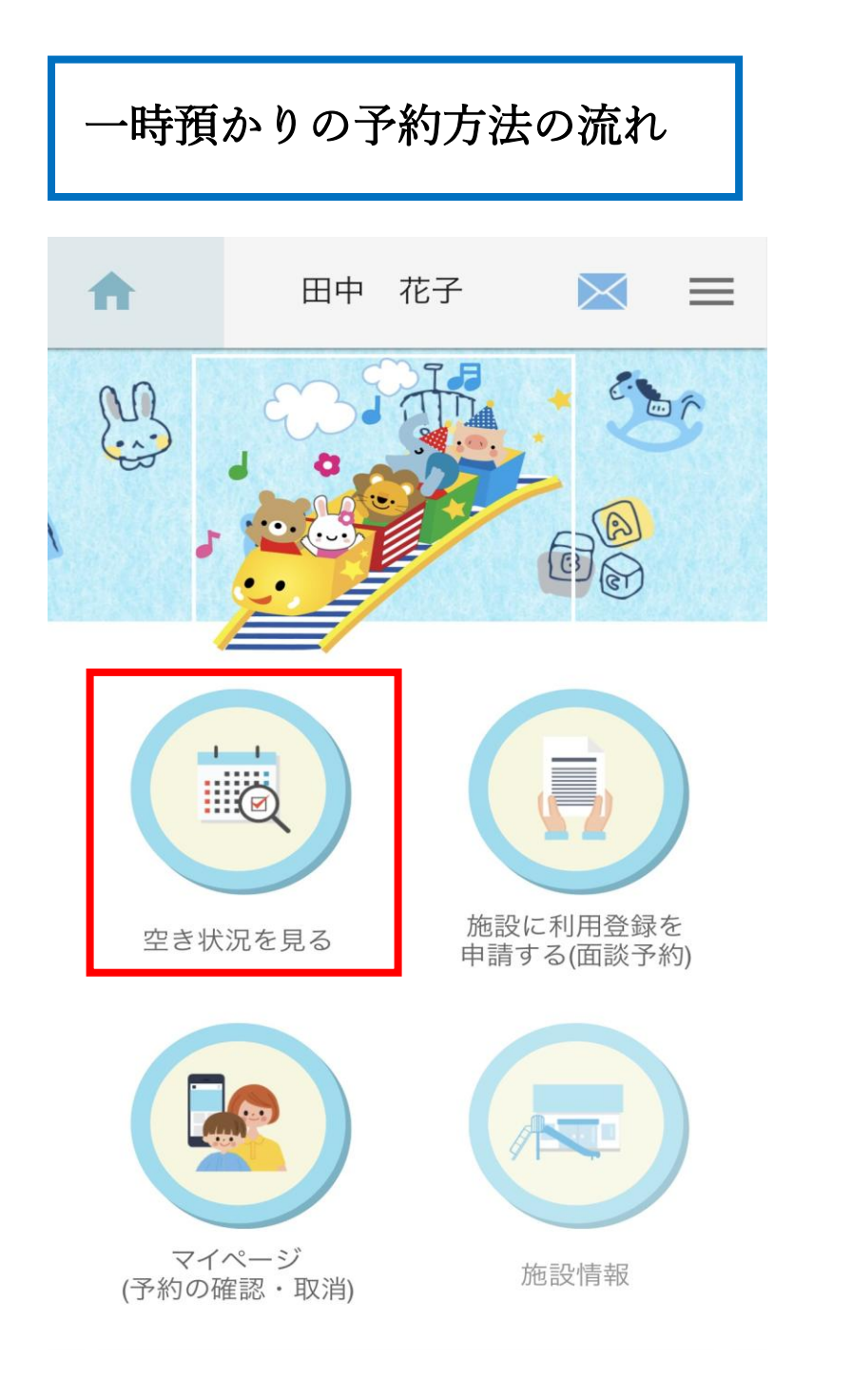

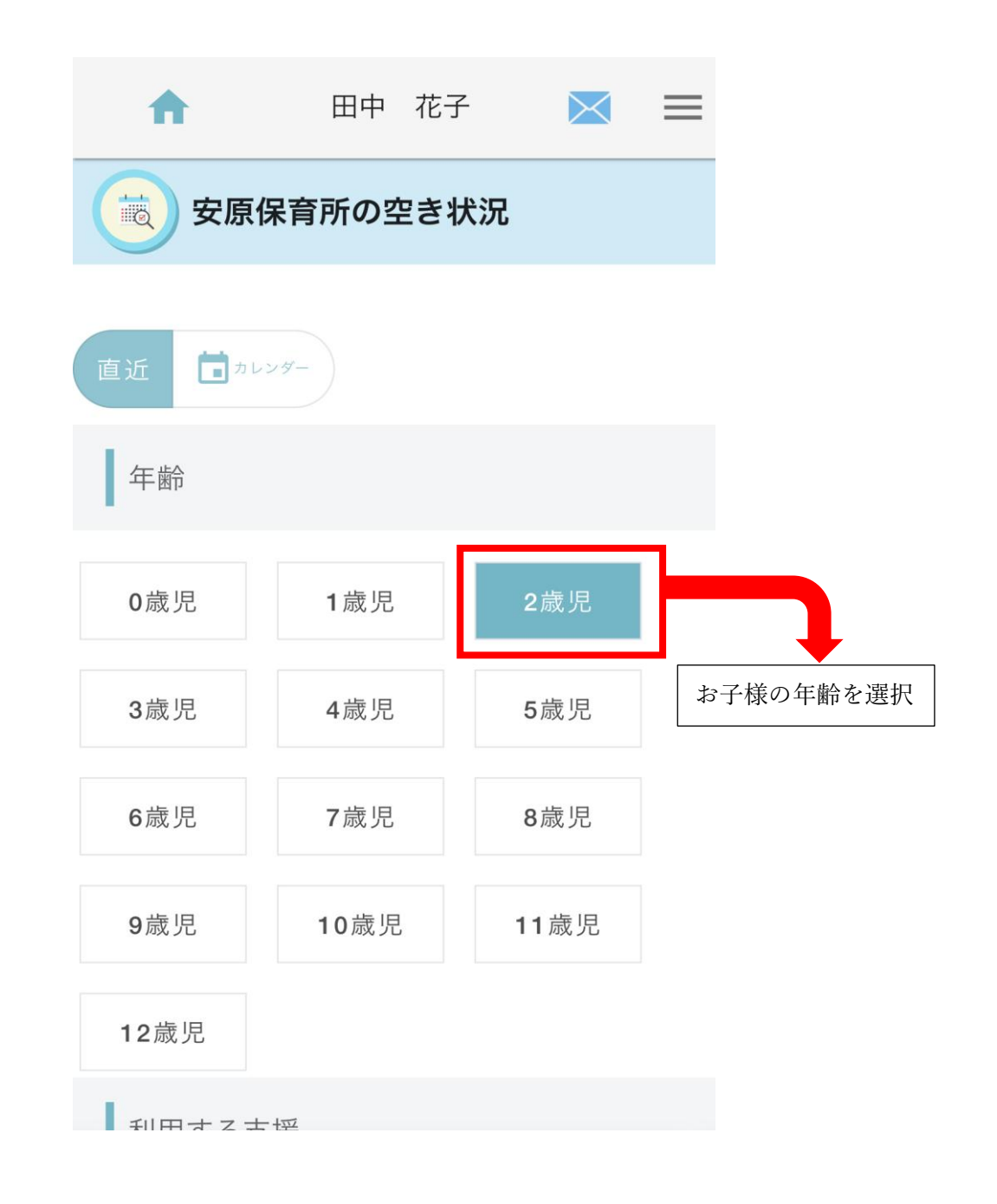

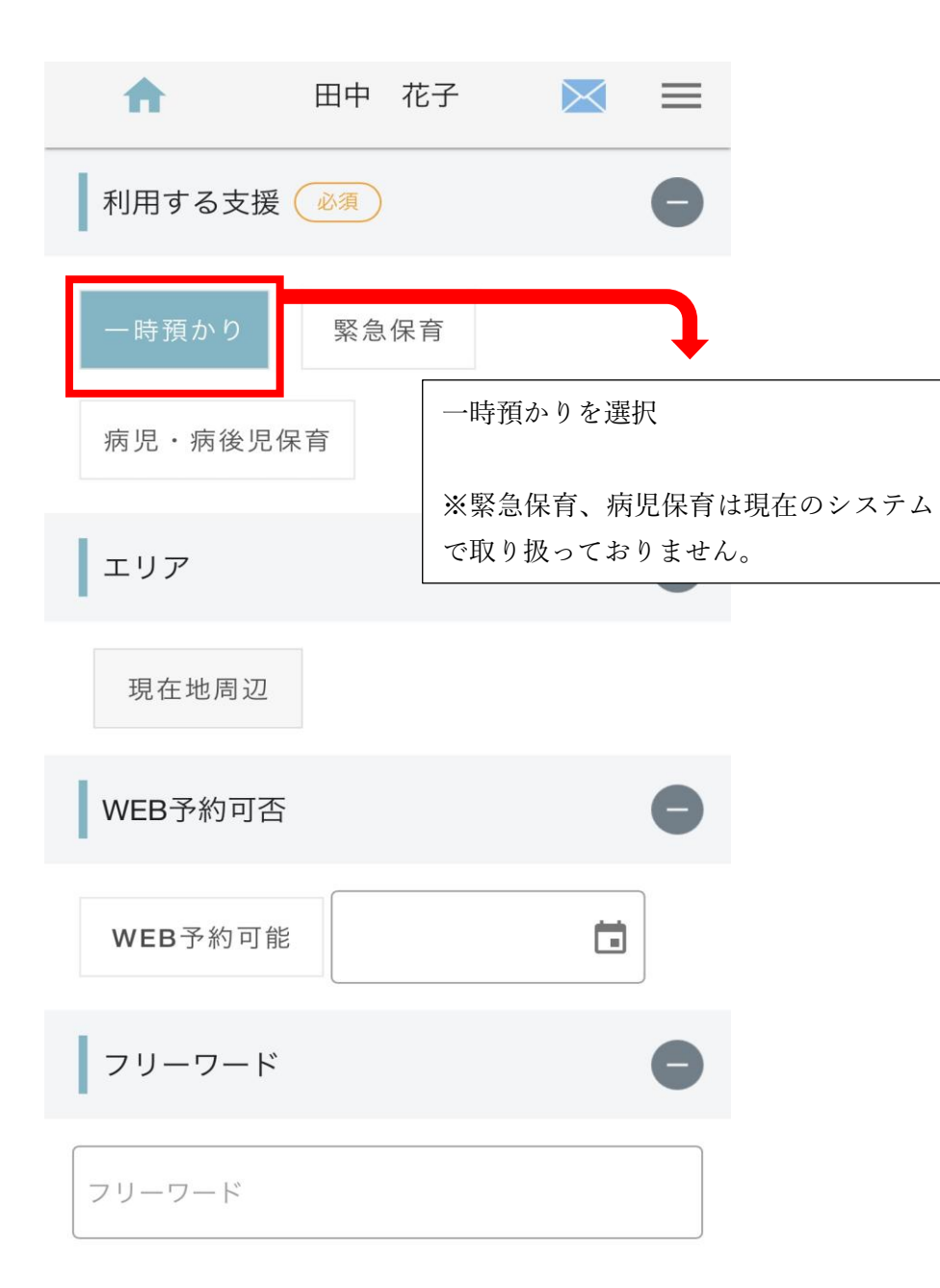

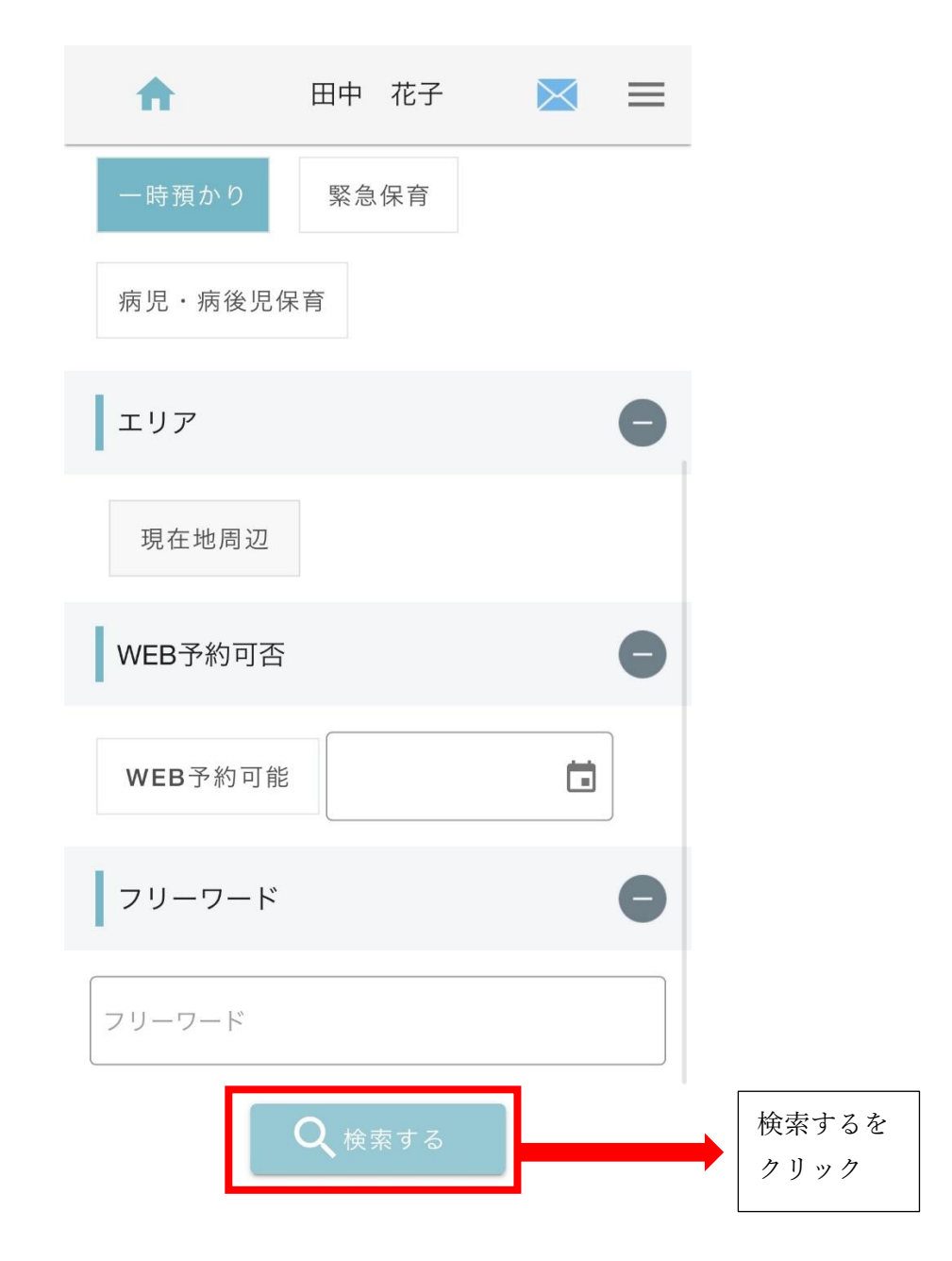

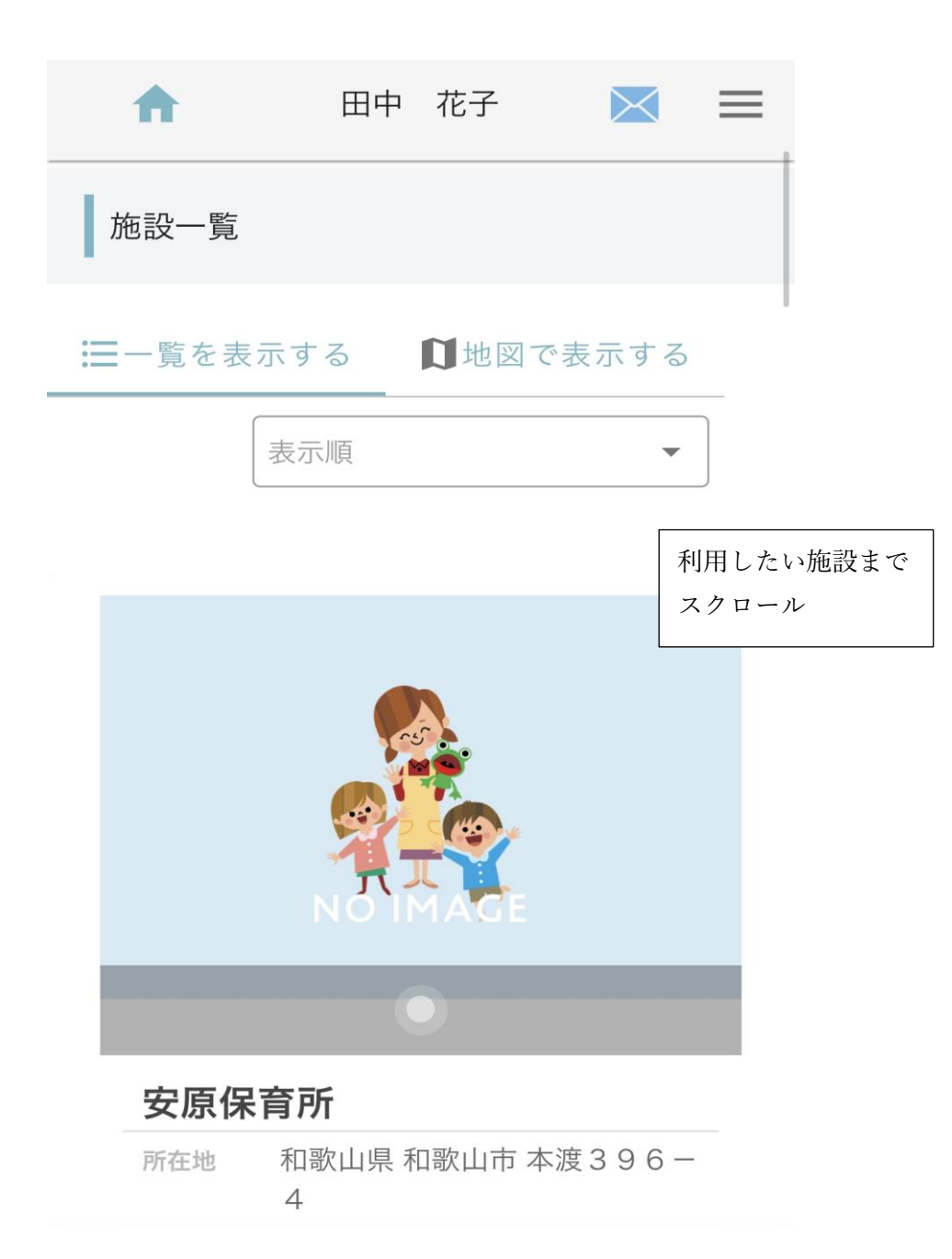

| ♠    | 田中花子                                               | = |
|------|----------------------------------------------------|---|
|      | NO IMAGE                                           |   |
|      | •                                                  |   |
| 安原保  | 育所                                                 |   |
| 所在地  | 和歌山県 和歌山市 本渡396-<br>4                              |   |
| アクセス | J R 黒江駅から徒歩20分<br>(1.5 k m)                        |   |
| 電話番号 | 073-479-0257                                       |   |
| 開園時間 | 月曜日~土曜日 8:30                                       |   |
| 閉園時間 | 月曜日~金曜日16:30 土曜日<br>12:30                          |   |
| 利用料金 | ■ 一日<br>0歳児,1歳児,2歳児,3歳児,4歳<br>児,5歳児<br>1回ごとに1,900円 |   |
| 定員   | 6名                                                 |   |
| Į,   | 施設詳細を見る 空き状況を見                                     | る |

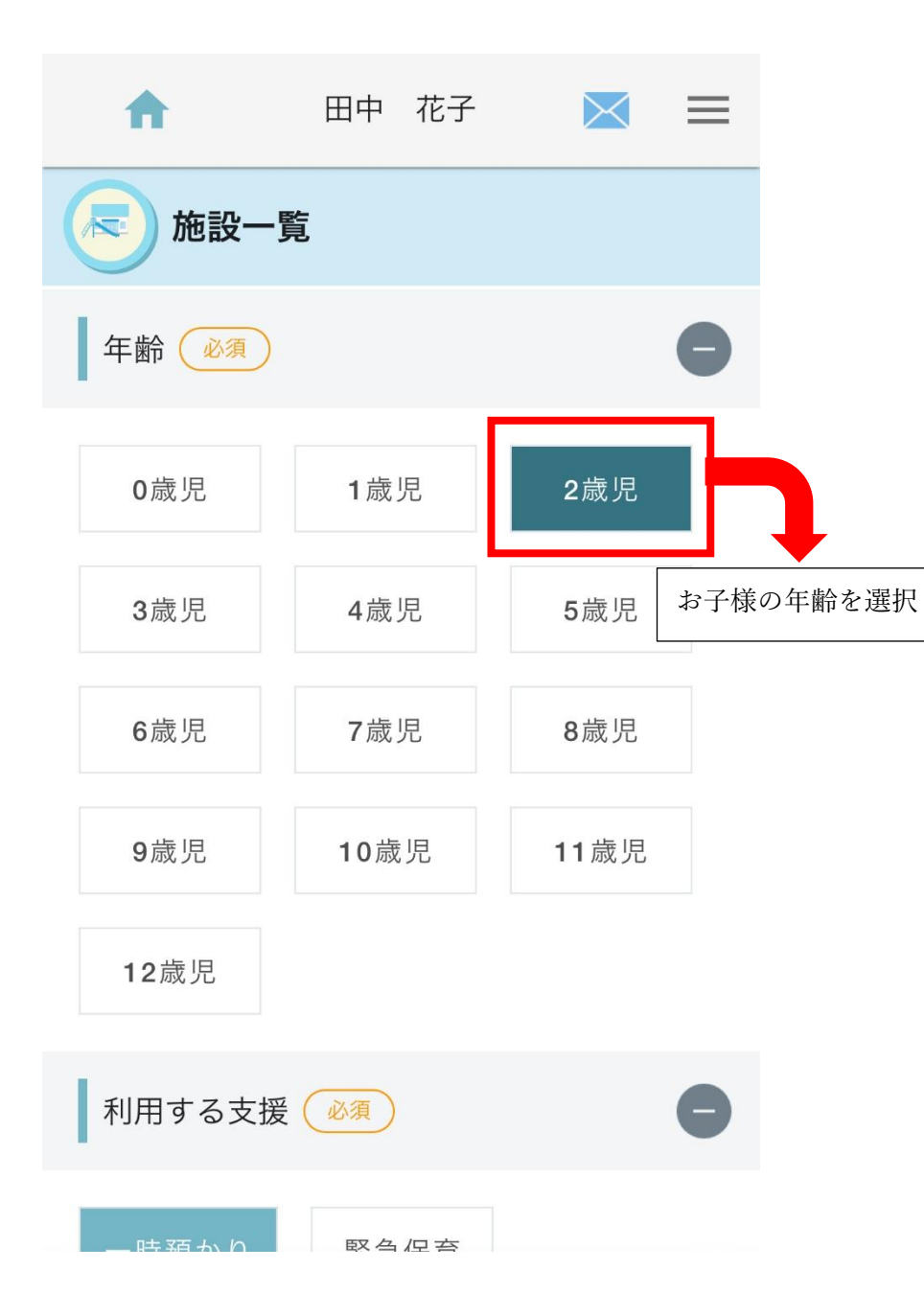

| A                    |           | 中花        | 子         | $\times$  |           |       |
|----------------------|-----------|-----------|-----------|-----------|-----------|-------|
| 一時預かり                | 緊急        | 急保育       |           |           |           |       |
| 病児・病後児               | 保育        |           |           |           |           |       |
| く 前の5日               | 20        | )25年5月    | ]         | 次の5日      | ] >       |       |
|                      | 5/25<br>日 | 5/26<br>月 | 5/27<br>火 | 5/28<br>水 | 5/29<br>木 |       |
| 一時預かり<br>08:30~16:30 |           | 0         | 0         | 0         | 0         |       |
| 土曜日<br>08:30~12:30   |           | K         | ×         | ×         | ×         | 利用したい |
| ●予約可 ▲               | 残りわる      | ずか 🧲      | キャン       | セル待ち      | 5         | 日程を選択 |

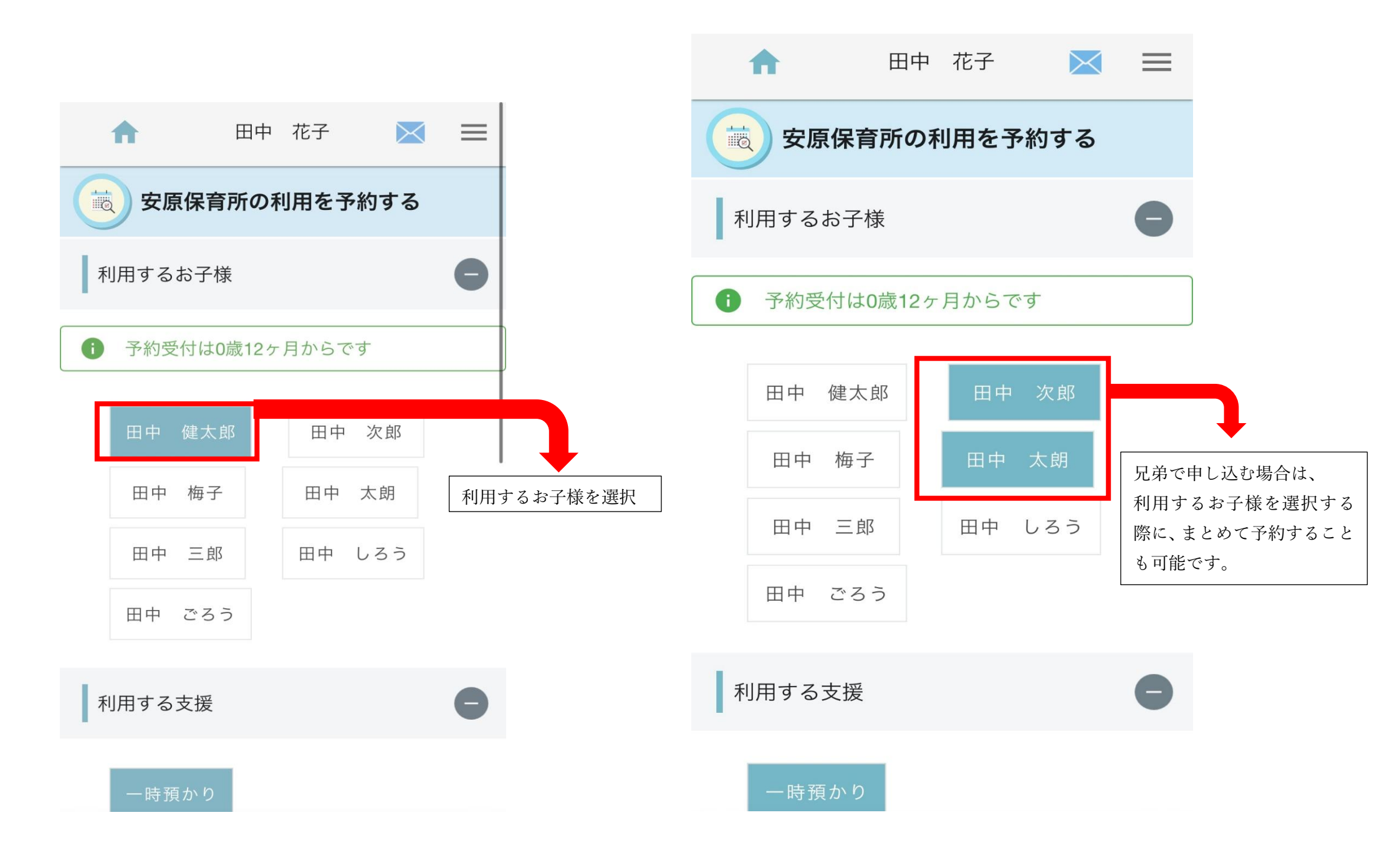

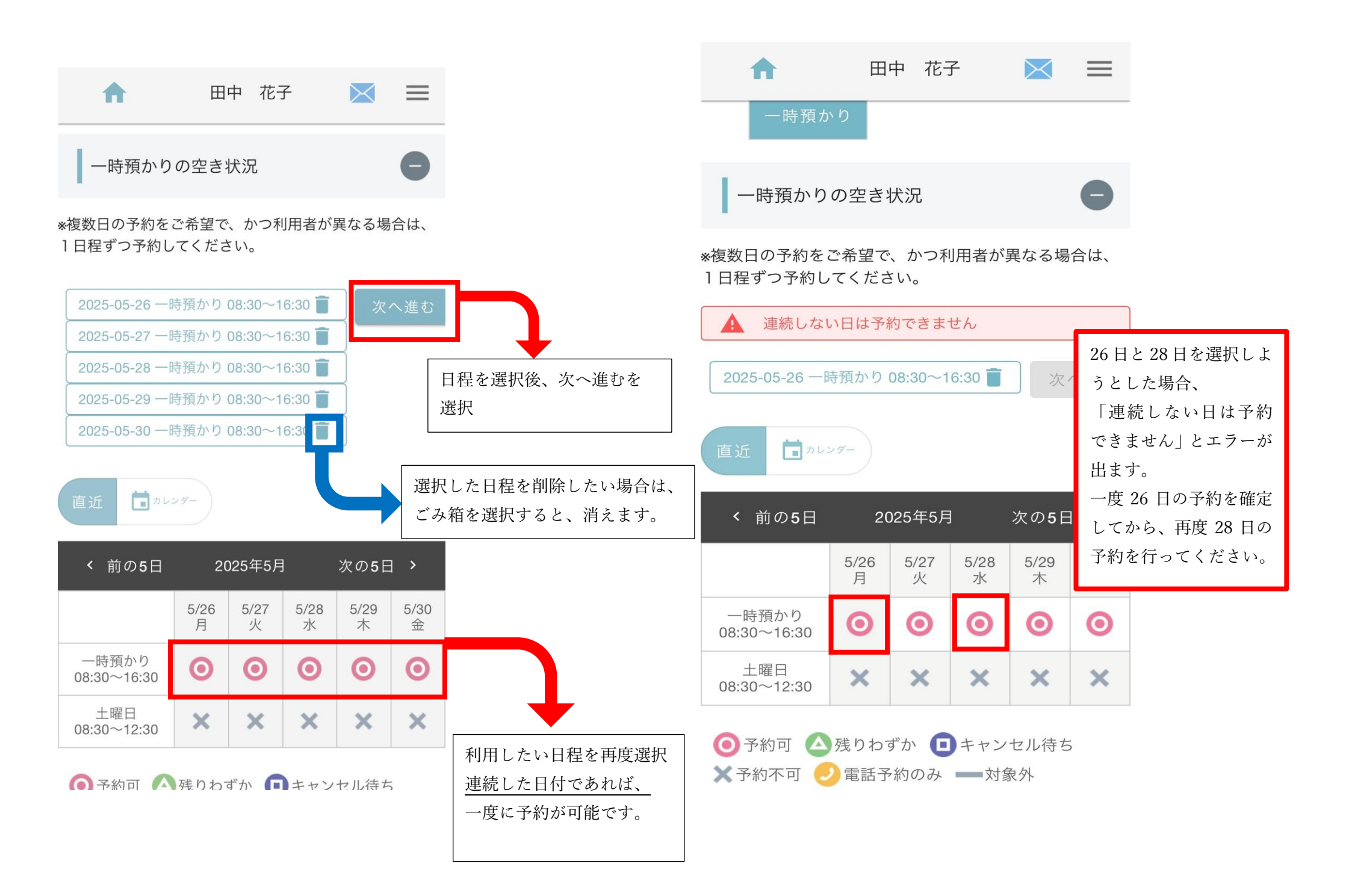

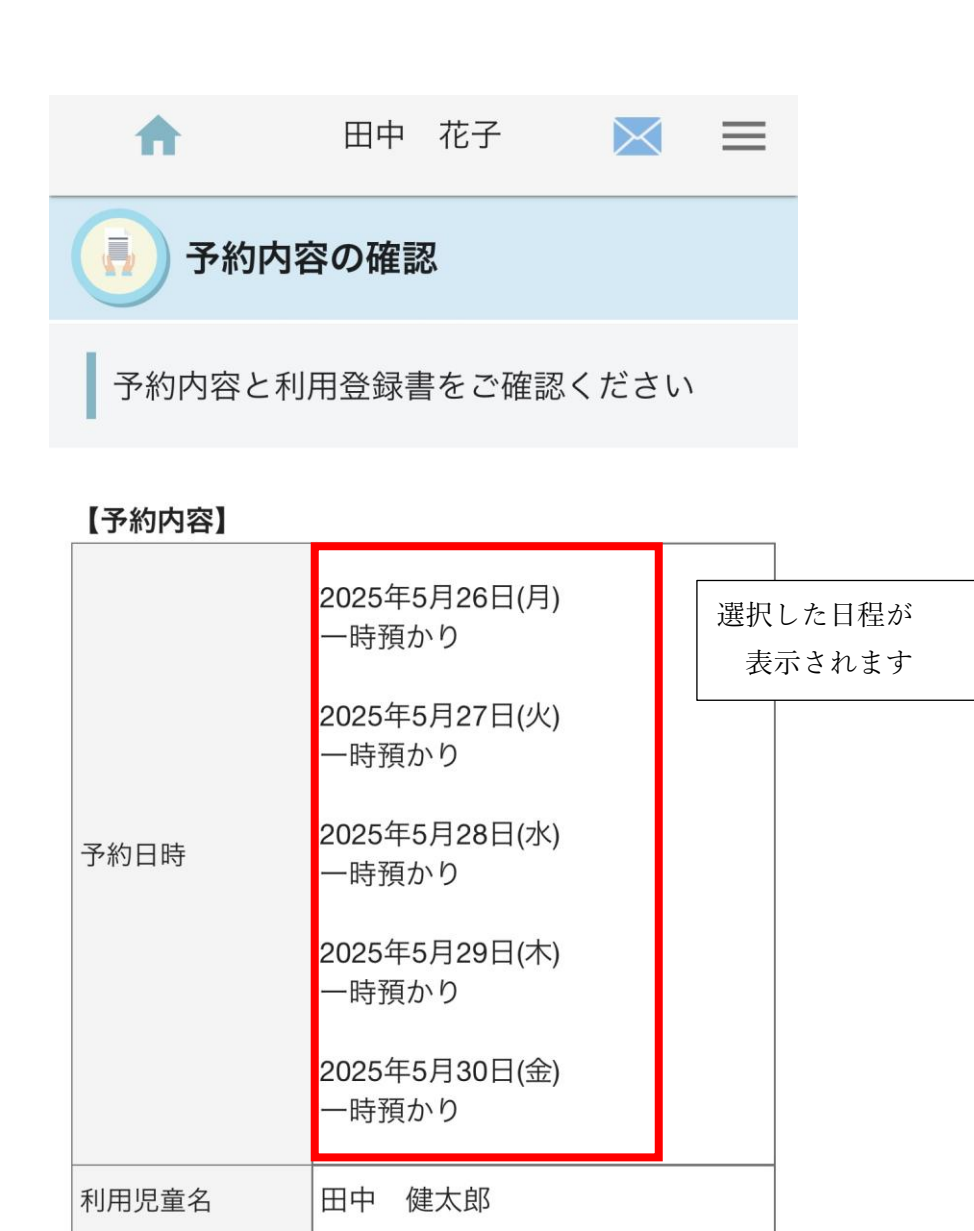

2022年07月10日 2歲児

生年月日

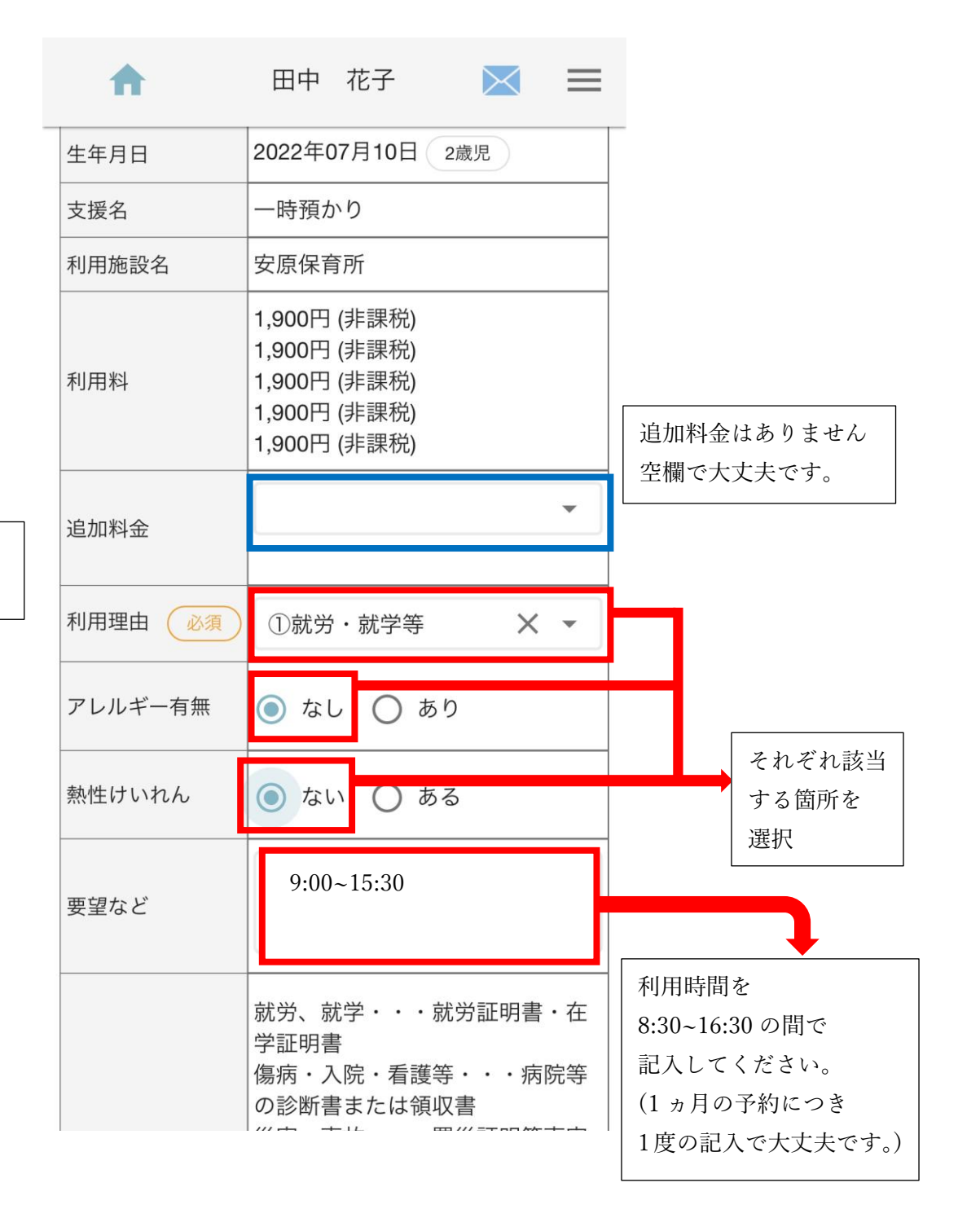

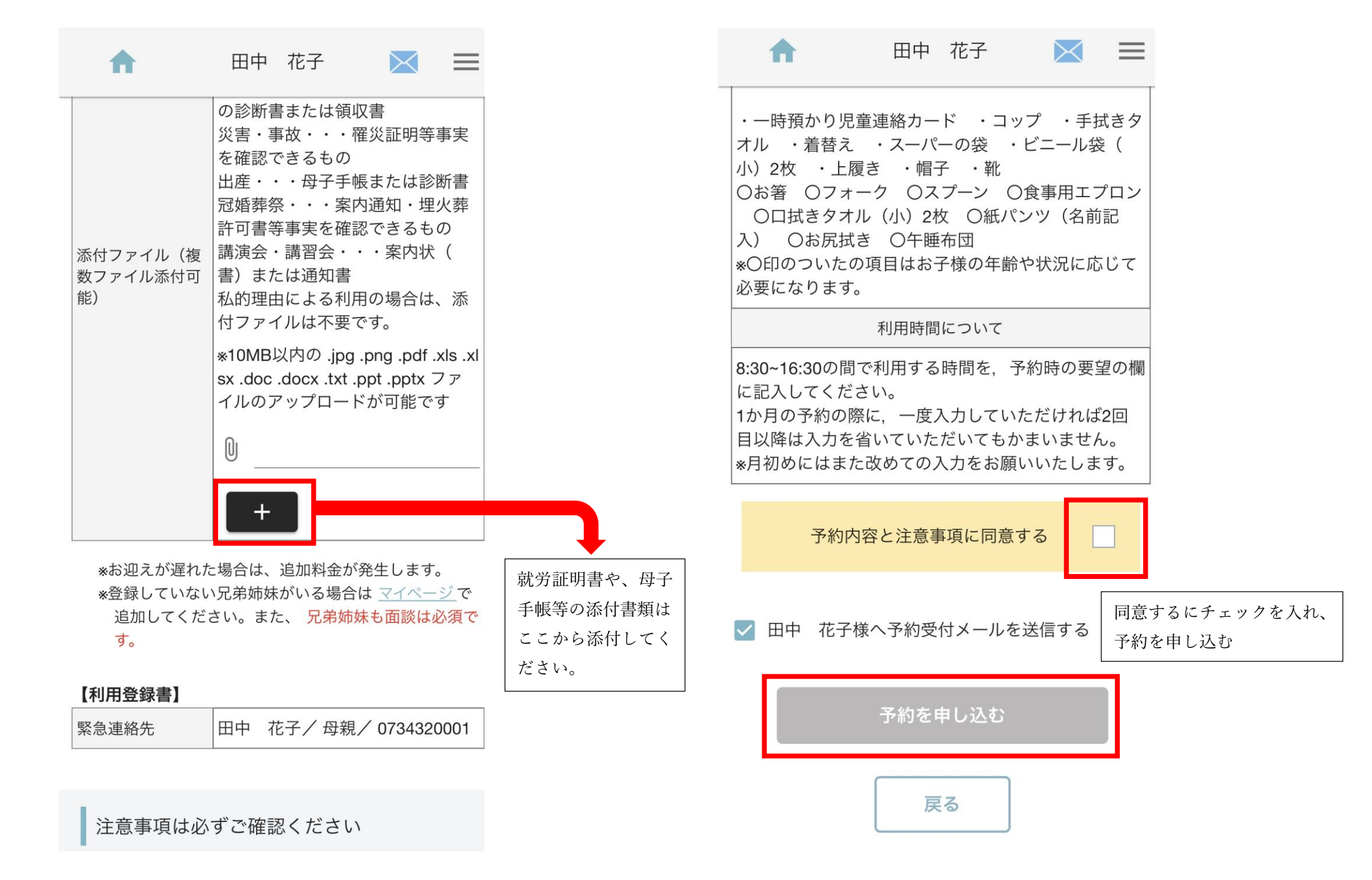

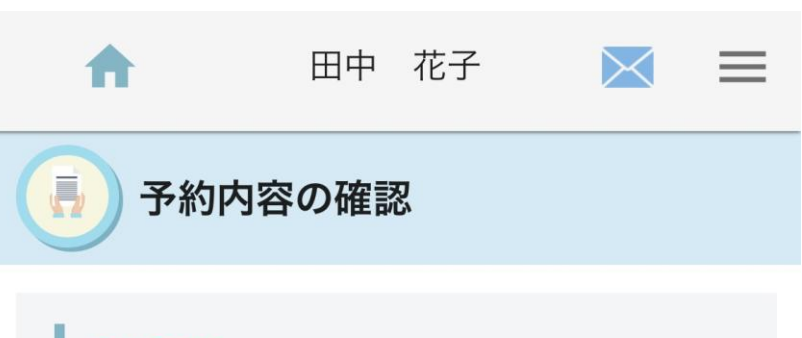

## <mark>予約確定</mark>を受付けました

| 予約ID  | 71                                          |
|-------|---------------------------------------------|
| 予約日時  | 2025年5月26日(月)<br>一時預かり 08:30 ~ 16:30        |
| 利用児童名 | 田中健太郎                                       |
| 支援名   | 一時預かり                                       |
| 利用施設名 | 安原保育所                                       |
| 利用料   | <b>1,900円</b><br>*お迎えが遅れた場合は、追加料金が発生<br>します |
| 追加料金  | なし                                          |
| 合計    | 1,900円                                      |
| 予約状況  | 予約確定                                        |
| 利用理由  | ①就労·就学等                                     |